## Adobe Illustrator Tutorial: Reduce File Size (within program)

## **Background:**

- Reducing image size (also reduces overall file size) there are two parameters you can manipulate when reducing file size within a document:
  - Dimensions the size of the space containing information
  - Resolution (PPI/DPI) the quantity of information within a space
- Methods to reduce the file size
  - Crop reduces image dimensions
  - Rasterize Reduces image resolution

## Crop:

- Step 1: Select image
- Step 2: Right click and select crop image. Or go to Object > Crop Image

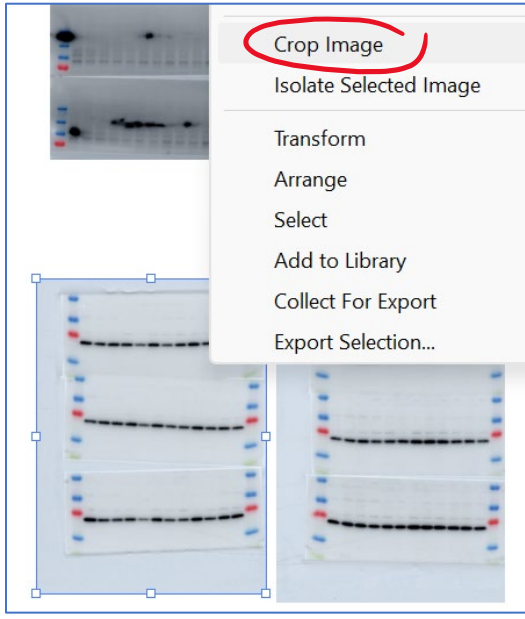

**Step 3:** Reduce crop margins to the smallest size possible without removing important information

| - | -  | -         |
|---|----|-----------|
|   |    | -         |
| 1 | 1  | -         |
| - | Į. | -         |
|   |    |           |
| 1 | 1  | -         |
| 1 | 1  | -         |
|   | *  |           |
| - |    | -         |
|   |    | W:1.45 in |
|   |    | H-2 08 in |

- Step 4: hit "enter" key on keyboard to accept crop. To undo Ctrl + Z (PC) or Cmnd + Z (Mac)
- Step 5: Repeat for all images

## **Rasterize:**

- Step 1: Select image
- Step 2: Go to "Object" and then select "Rasterize"

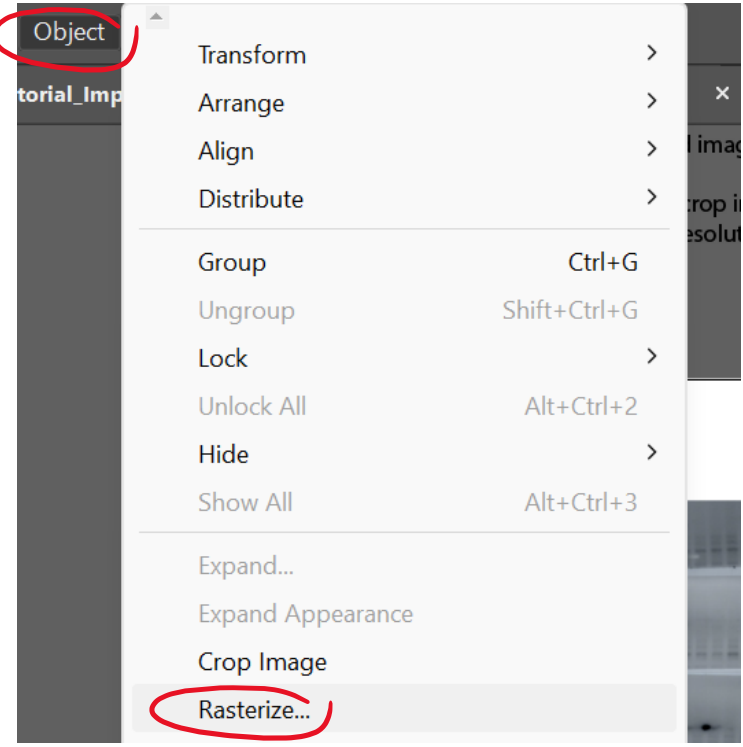

Step 3: In the "Rasterize Panel" under "resolution" select "High (300 ppi)" from the dropdown menu.

|   | Rasterize                                        |
|---|--------------------------------------------------|
|   |                                                  |
|   | Color Model: RGB ~                               |
| _ | Resolution: High (300 ppi)                       |
|   | Background                                       |
|   | • White                                          |
|   | ○ Transparent                                    |
|   |                                                  |
|   | Options                                          |
|   | Anti-aliasing: Art Optimized (Supersampling) 🗸 🛈 |
|   | Create Clipping Mask                             |
|   | Add: 🗘 0 in Around Object                        |
|   | Preserve spot colors                             |
|   |                                                  |
|   |                                                  |
|   | Cancel                                           |
|   |                                                  |

- Step 4: Click "OK"
- Step 5: Repeat for all images